МКОУ «Тогульская средняя общеобразовательная школа»

# Методическое пособие для учащихся по дистанционному обучению через АИС «Сетевой регион. Образование»

### Разработчик: учитель информатики и ИКТ Танков С.И

с.Тогул, 2020 год

# 1. Вход в систему осуществляется по следующему адресу <u>https://netschool.edu22.info</u>

|                                                                                                    | У вас есть вопрос?<br>Перейдите на сайт <u>http://neteducation.e</u>                                                                                                    |
|----------------------------------------------------------------------------------------------------|----------------------------------------------------------------------------------------------------|
| Министерство образования и наук<br>АИС "Сетевой регион. Обр                                                                                                    | ки Алтайского края<br>разование"                                                                                                    |
| OTHI<br>DUMO<br>DUMO | од для родителей<br>од для учащихся старше 14 лет<br>од для учащихся младше 14 лет<br>ад для сотрудников<br>вная учётная запись (ЕСНА).<br>ваания пользователей.                                                                                                    |
| иртех<br>Сетевой Город. Об<br>образовательная организация                                                                                                    | бразование<br>Орган управления                                                                                                    |
| Регион<br>Алтайский край<br>Городской округ / Муниципальный район<br>Тогульский район<br>Населённый пункт<br>Тогул, с.<br>Тип ОО<br>Общеобразовательная                                                                                                    |                                                                                                    |
| Образовательная организация<br>MKOY "Тогульская СОШ"<br>blinov<br>восстановить пароль<br>ВОЙТИ<br>ВОЙТИ Через ГОСУ                                                                                                    | Обязательно проверяйте введенны<br>пароль на правильность или в<br>строке <u>логина</u> или в блокноте и<br>только после этого вводите его в<br>поле <u>Пароль</u>                                                                                                    |
|                                                                                                    | ОТНІ       Image: Image: |

### 2. Смена временного пароля на собственный постоянный

| итех МКОУ "Тогульская СОШ". Учебный год 2019/2020.           |                                                                      |
|--------------------------------------------------------------|----------------------------------------------------------------------|
| Политика безопасности не позволяет Вам выбрать для себя этот | пароль. Пожалуйста, смените его на другой.                           |
| Пользователь                                                 | Блинов Кирилл                                                        |
| Текущий пароль:                                              |                                                                      |
|                                                              | Введите пароль, который вы использовали для текущего входа в систему |
| Новый пароль                                                 | Придумайте новый пароль и введите его в этой и в следующей строке    |
| Подтвердите новый пароль:                                    |                                                                      |
| 🔿 Выход 📙 Сохранить                                          | $\wedge$                                                             |
|                                                              | 1                                                                    |
| <u>На этом</u>                                               | <u>этапе необходимо сменить временный</u>                            |
| паролы                                                       | на постоянный                                                        |

### 3.Вход в систему и открытие стартовой страницы

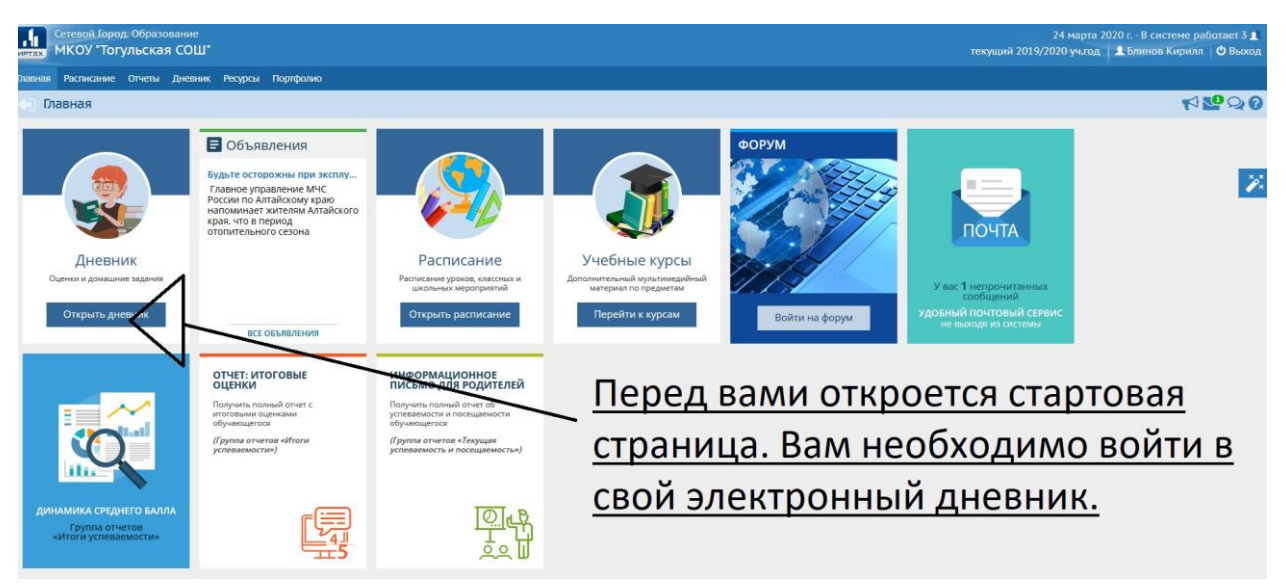

| Сетевой Город. Образован<br>вх. МКОУ "Тогульская С | <sup>ие</sup><br>Э <b>Ш</b> *                      |                    |                                         |                  | текущий                                                                                                    | 24 марта 2020 г.– В системе работает<br>2019/2020 уч.год 👤 Блинов Кирилл 🖒 Вы |
|----------------------------------------------------|----------------------------------------------------|--------------------|-----------------------------------------|------------------|----------------------------------------------------------------------------------------------------|-------------------------------------------------------------------------------|
| зная Расписание Отчеты Дн                          | евник Ресурсы Портфолио                            |                    |                                         |                  |                                                                                                    |                                                                               |
| Дневник: Блинов Кири                               | пл, 4а, 4 четверть                                 |                    |                                         |                  |                                                                                                    | P 22 A                                                                        |
| Просроченные задания 0                             | <ul> <li>Задания из электронных курсов </li> </ul> | ·                  |                                         |                  | порядок дней:                                                                                                    | Откроется                                                                     |
|                                                    | + 3                                                | 31 неделя: 30.03.2 | 020 - 05.04.2020 🔹 👄                    |                  | 1 4<br>2 5<br>3 6                                                                                                    |                                                                               |
| УРОК                                               | домашнее задание                                   | оценка             | урок                                    | ДОМАШНЕЕ ЗАДАНИЕ | ОЦЕНКА                                                                                                    | дневник                                                                       |
| 1 Русский язык<br>08:30 - 09:15                    |                                                    |                    | 1 Родной язык<br>08:30 - 09:15          |                  |                                                                                                    | VUSILIAFOCA                                                                   |
| 2 Математика<br>09:25 - 10:10                      |                                                    |                    | 2 Математика<br>09:25 - 10:05           | Упражнение 21    | . ~                                                                                                    | з учащегося                                                                   |
| 3 Литературное чтен<br>10:35 - 11:20               |                                                    |                    | 3 Музыка<br>10:25 - 11:05               |                  |                                                                                                    | гле он                                                                        |
| е 4 Физкультура<br>11:35 - 12:20                   |                                                    |                    | 4 основы религиозно<br>11:25 - 12:05    |                  |                                                                                                    |                                                                               |
| 5                                                  |                                                    |                    | 5 Физкультура<br>12:20 - 13:00          |                  |                                                                                                    | увидит на                                                                     |
| 6                                                  |                                                    |                    | 9 Herbe                                 |                  |                                                                                                    | KOLUKDOTINK                                                                   |
| ₽ <sub>7</sub>                                     |                                                    |                    | 7                                       |                  |                                                                                                    | конкретнук                                                                    |
| 8                                                  |                                                    |                    | 8                                       |                  |                                                                                                    | лату по                                                                       |
|                                                    |                                                    |                    |                                         | Политика (1997)  | Final Provide Provide | датупо                                                                        |
| уРОК<br>1 Русский язык<br>08:30 - 09:15            | домашные задание                                   | ОЦЕНКА             | урок<br>1 Русский язык<br>08:30 - 09:15 | домашнее задание | ОЦЕНКА                                                                                                    | предмету                                                                      |
| 2 Английский язык 09:25 - 10:05                    |                                                    |                    | 2 Литература<br>09:25 - 10:05           |                  |                                                                                                    | залацие                                                                       |
| 3 Математика<br>10:25 - 11:05                      |                                                    |                    | 3 Технология I ступень<br>10:25 - 11:05 |                  |                                                                                                    | задание                                                                       |
| Д Литература                                       |                                                    |                    | Английский язык                         |                  |                                                                                                    |                                                                               |

#### 4. Открытие электронного дневника

| невник: Блинов Кири                | илл, 4а, 4 четверть                 | Информация о зад       | зании                                | ×                                                                                                    |        | M 200      |
|------------------------------------|-------------------------------------|------------------------|--------------------------------------|----------------------------------------------------------------------------------------------------|--------|------------|
| осроченные задания о               | 👻 🏴 Задания из электронных курсов 🧕 | Предмет                | 4а/Математика                        |                                                                                                    | -      | кликнув на |
|                                    | *                                   | 31 на<br>Срок сдачи    | Иушина Татьяна С<br>02.04.20         | тепановна                                                                                                    |        | задание    |
| урок                               | домашнее задание                    | Тип задания            | Домашнее задани                      | ie in the second second s | ОЦЕНКА |            |
| 1 Русский язык<br>08:30 - 09:15    |                                     | Домашнее задание       | Упражнение 21                        |                                                                                                    | $\sim$ | можно      |
| 2 Математика<br>09:25-10:10        |                                     | Подробности от учителя | Выполнить упра                       | кнение 21 из учебника. Выслать                                                                                                    |        |            |
| 3 Литературное чтен<br>10:35-11:20 |                                     |                        | почты своему уч                      | ителю                                                                                                    |        | открытьего |
| 4 Физкультура<br>11:35 - 12:20     |                                     | Оценка                 |                                      |                                                                                                    |        | посмотреть |
| 5                                  |                                     | 2.72                   | Физкультура<br>12:20 - 13:00         |                                                                                                    |        |            |
| 6                                  |                                     | derme                  |                                      |                                                                                                    |        | детали и   |
| 7                                  |                                     | 7                      |                                      |                                                                                                    |        | VOMMOUTOD  |
| 8                                  |                                     | 8                      |                                      |                                                                                                    |        | комментари |
|                                    | POMANNET SARAHIT                    |                        | or.                                  | ROMANNET DA RAMAT                                                                                                    | OUTURA | по его     |
| 1 Русский язык                     | Menalemanie additionale             | 1                      | Русский язык                         | Wannamare additions                                                                                                    | ULENIX |            |
| 2 Английский язык                  |                                     | 2                      | овсао ловст5<br>Литература           |                                                                                                    |        | выполненин |
| з Математика                       |                                     | 020 r.                 | Технология I ступень                 |                                                                                                    |        |            |
| - 10:25-11:05                      |                                     | 2.65                   | 10:23 - 11:05<br>Aurandersteit assur |                                                                                                    |        |            |

# 5. Просмотр заданий по предметам в дневнике

6. Открытие внутренней почты для обратной связи с учителем

| перник: флинов кири                  | лл, 4а, 4 четверть            |                        |                                        |                    |              |            |
|--------------------------------------|-------------------------------|------------------------|----------------------------------------|--------------------|--------------|------------|
| осроченные задания о                 | 👻 🏴 Задания из электронных ку | рсов 0 👻               |                                        |                    | nopages Aved |            |
|                                      |                               | ➡ 31 неделя: 30.03.20. | 20 - 05.04.2020 + +                    |                    | 36           | для с      |
| уРок<br>1 Русский язык               | домашнее задание              | ОЦЕНКА                 | 1 Родной язык                          | домашнее задание   | OLIEHKA      | организаци |
| 2 Математика<br>09:25 - 10:10        |                               |                        | 2 Математика<br>09:25 - 10:05          | Упражнение 21      |              | ofination  |
| 3 Литературное чтен<br>10:35 - 11:20 |                               |                        | 3 Myзыка<br>10:25 - 11:05              |                    |              | обратной   |
| 4 Физкультура<br>11:35 - 12:20       |                               |                        | 4 основы религиозно<br>11:25 - 12:05   |                    |              | связи с    |
| 5                                    |                               |                        | 5 Физкультура<br>12:20 - 13:00         |                    |              | 00/10/1 0  |
| 6                                    |                               |                        | 6 6                                    |                    |              | учителем   |
| 7                                    |                               |                        | 7                                      |                    |              | Пообходили |
| 8                                    |                               |                        | 8                                      |                    |              | необходим  |
|                                      |                               |                        |                                        |                    |              | зайти во   |
| 1 Русский язык                       | Nowamure addungs              | ОЦЕНКА                 | 1 Русский язык                         | Nowmence Softwarge | OLEHKA       |            |
| 2 Английский язык                    |                               |                        | 2 Литература                           |                    |              | внутренню  |
| 3 Математика                         |                               |                        | окаса - 1005<br>3 Технология I ступень |                    |              | DOUTV      |
| литература                           |                               |                        | 4 Английский язык                      |                    |              | почту      |

## 7. Создание сообщения для учителя

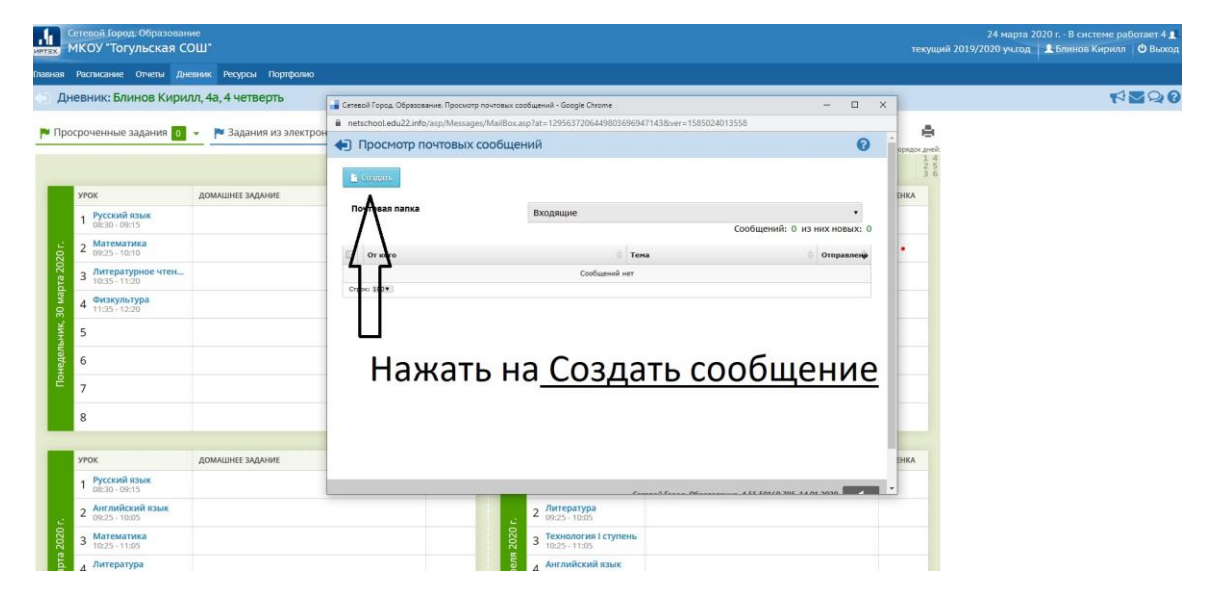

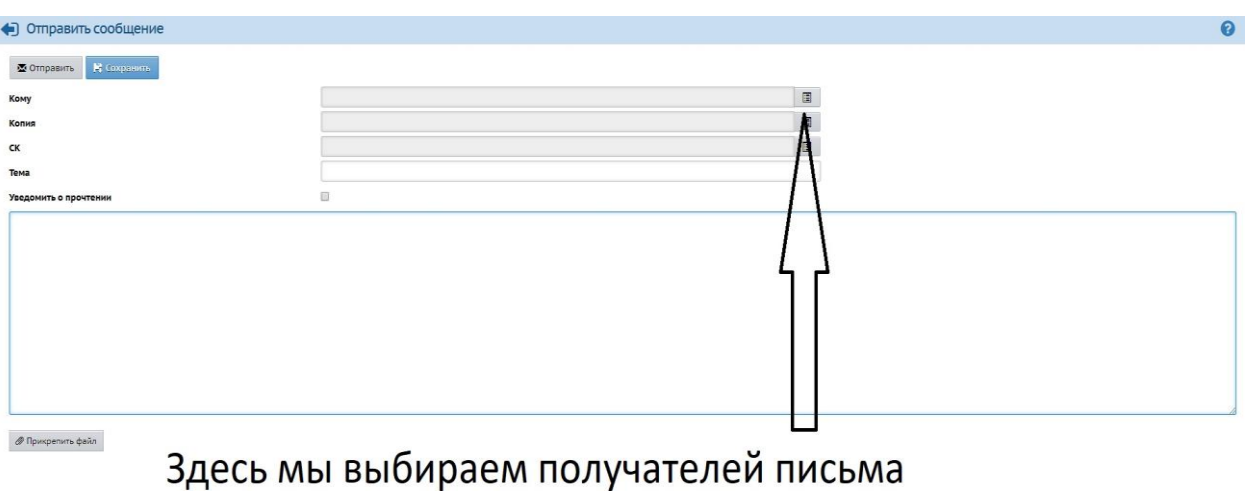

### 8. Выбор конкретного учителя из адресной книги

Здесь мы выбираем получателей письма нажимаем Выбрать из адресной строки

9. Выбираем группу пользователей, выбираем из них своего учителя, чтобы добавить его в получатели сообщения

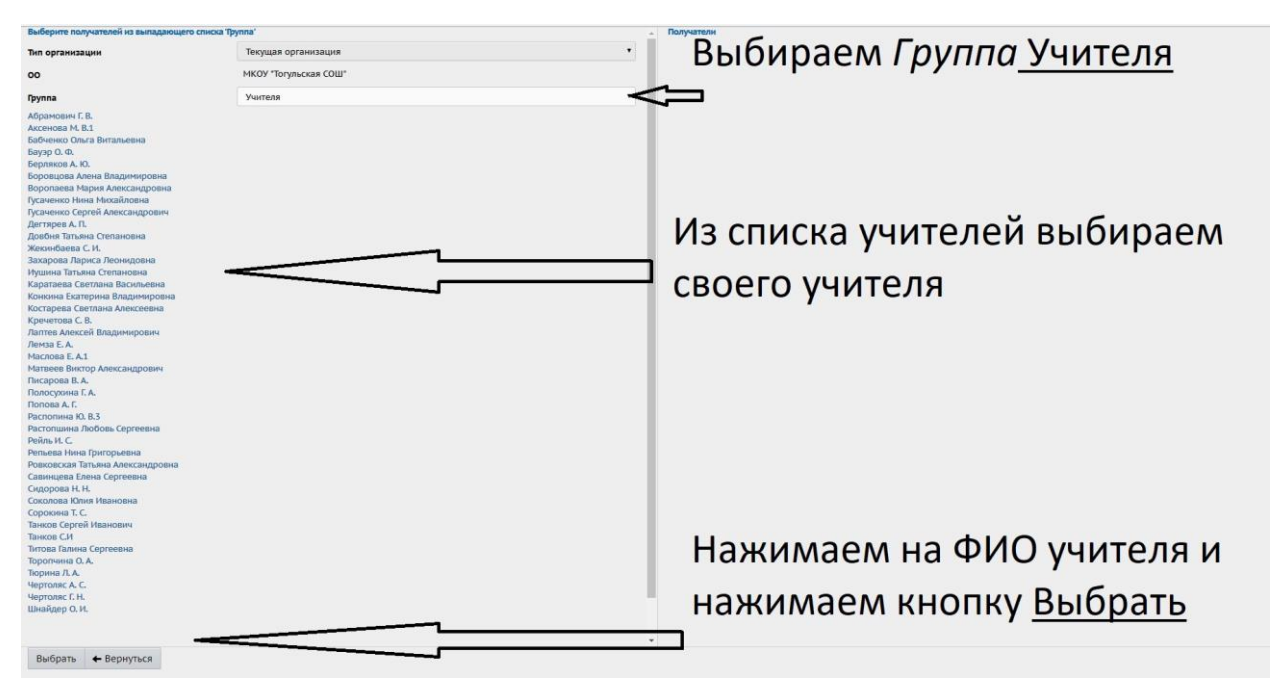

10. Пишем тему сообщения, само сообщение и прикрепляем необходимый файл с решением

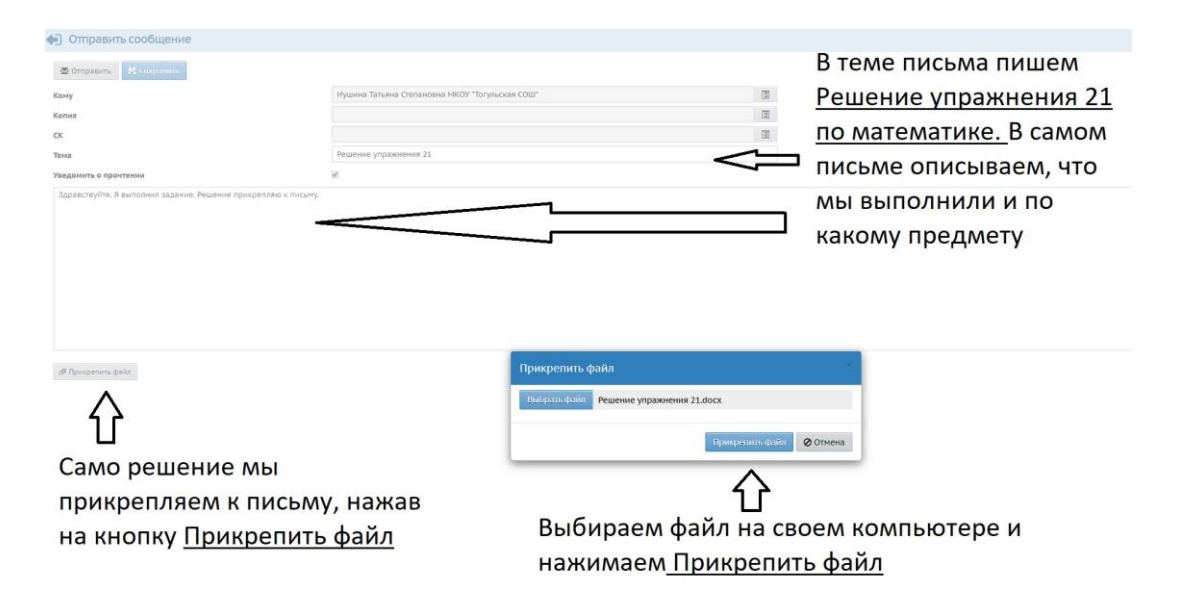

# 11. Нажимаем на кнопку Отправить для отправки вашего сообщения вашему учителю

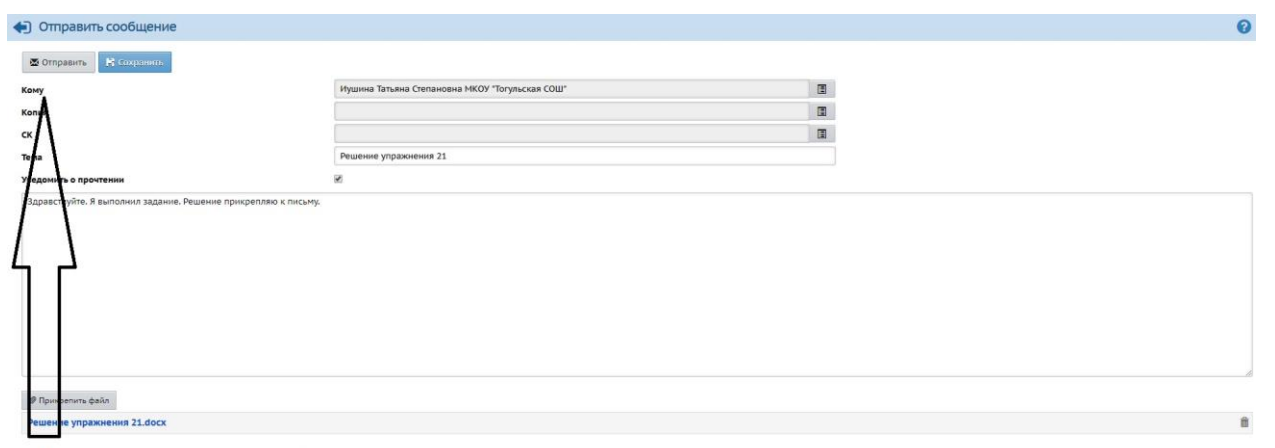

Нажимаем кнопку Отправить

# 12. После отправки сообщения должно появиться следующее информационное окно

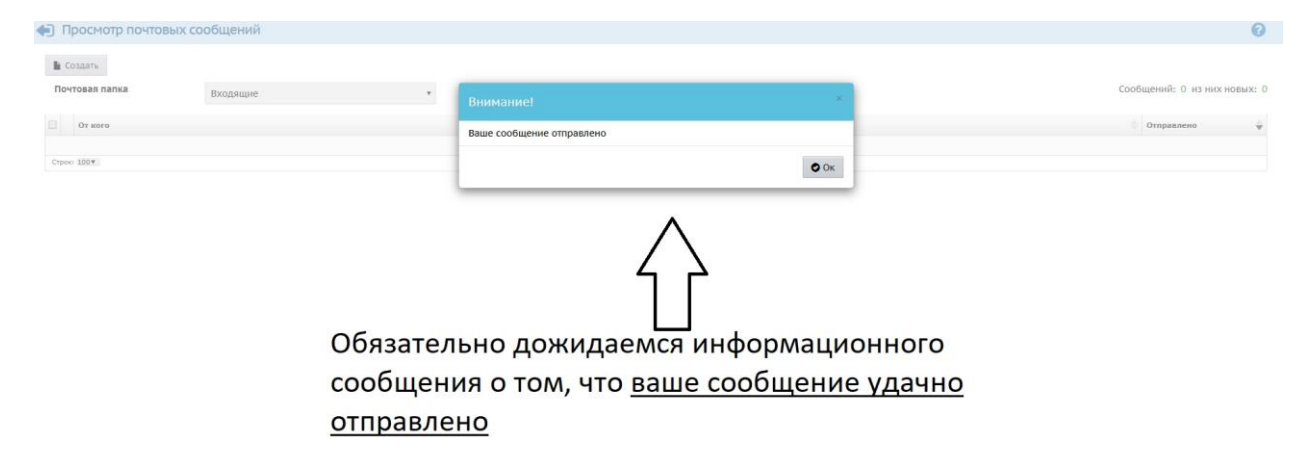

# 13. Историю переписки с учителем можно найти в Отправленных

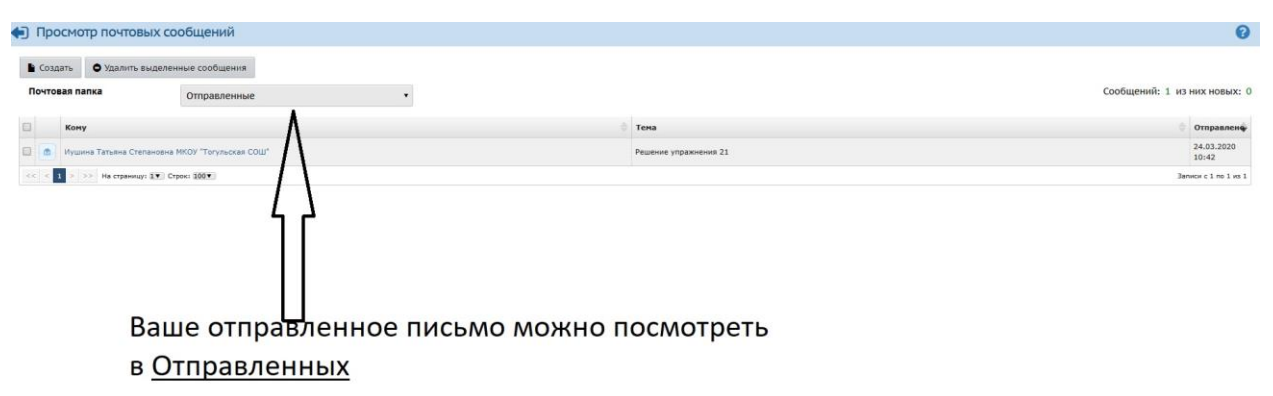

14. Проверка работы учителем и выставление оценки за работу

| Сетевой Город. Образован<br>мКОУ "Тогульская С | ние<br>ОШ <b>"</b>           |                        |                                         |                  | текущ                             | 24 марта 2020 г В системе работает<br>ий 2019/2020 уч.год 👤 Блинов Кирилл   Ф В |
|------------------------------------------------|------------------------------|------------------------|-----------------------------------------|------------------|-----------------------------------|---------------------------------------------------------------------------------|
| кая Расписание Отчеты Дн                       | евник Ресурсы Портфолио      |                        |                                         |                  |                                   |                                                                                 |
| Дневник: Блинов Кири                           | илл, 4а, 4 четверть          |                        |                                         |                  |                                   |                                                                                 |
| Просроченные задания о                         | 👻 🏲 Задания из электронных н | курсов о 👻             |                                         |                  | i i                               |                                                                                 |
|                                                |                              | 🔶 31 неделя: 30.03.202 | o-05.04.2020 ★ →                        |                  | порядок дней<br>1 4<br>2 5<br>3 6 |                                                                                 |
| урок                                           | ДОМАШНЕЕ ЗАДАНИЕ             | ОЦЕНКА                 | урок                                    | ДОМАШНЕЕ ЗАДАНИЕ | ОЦЕНКА                            | после проверки                                                                  |
| 1 Русский язык<br>08:30 - 09:15                |                              |                        | 1 Родной язык<br>08:30 - 09:15          |                  |                                   | решения                                                                         |
| 2 Математика                                   |                              |                        | 2 Математика<br>09:25 - 10:05           | Упражнение 21    | 4<                                | учителем.                                                                       |
| 3 Литературное чтен<br>10:35 - 11:20           |                              |                        | 000 3 Музыка<br>10:25 - 11:05           |                  |                                   | y minoritin)                                                                    |
| 4 Физкультура<br>11:35 - 12:20                 |                              |                        | б. 4 основы религиозно<br>11:25 - 12:05 |                  |                                   | напротив                                                                        |
| 5                                              |                              |                        | 5 Физкультура<br>12:20 - 13:00          |                  |                                   | предмета на                                                                     |
| 6                                              |                              |                        | 6 G                                     |                  |                                   | конкретную дат                                                                  |
| 7                                              |                              |                        | 7                                       |                  |                                   | появится                                                                        |
| 8                                              |                              |                        | 8                                       |                  |                                   | Польнісл                                                                        |
|                                                |                              |                        |                                         |                  |                                   | выставленная                                                                    |
| урок                                           | ДОМАШНЕЕ ЗАДАНИЕ             | ОЦЕНКА                 | урок                                    | ДОМАШНЕЕ ЗАДАНИЕ | ОЦЕНКА                            | оценка                                                                          |
| 1 Русский язык<br>08:30 - 09:15                |                              |                        | 1 Русский язык<br>08:30 - 09:15         |                  |                                   | оценка                                                                          |
| 2 Английский язык<br>09:25 - 10:05             |                              |                        | 2 Литература<br>09:25 - 10:05           |                  |                                   |                                                                                 |
| 3 Математика<br>10:25 - 11:05                  |                              |                        | 3 Технология I ступень<br>10:25 - 11:05 |                  |                                   |                                                                                 |
| 4 Литература                                   |                              |                        | 4 Английский язык                       |                  |                                   |                                                                                 |

Кроме этого общение с учителями можно организовать посредством встроенного форума в АИС «Сетевой регион. Образование».

15. Каждый ученик или учитель может создать тему и общаться в рамках своей темы или используя другие темы.

|                                                                                                    |                                                                                                    | истемы Сетевои город. Ооразование -                                                                                                    | Google Chromi                                                                                                    | e                                                                                                    |                                                                                                    |                                                                                                    | L /                                       |
|----------------------------------------------------------------------------------------------------|----------------------------------------------------------------------------------------------------|----------------------------------------------------------------------------------------------------|----------------------------------------------------------------------------------------------------|----------------------------------------------------------------------------------------------------|----------------------------------------------------------------------------------------------------|----------------------------------------------------------------------------------------------------|-------------------------------------------|
| netschool.edu22.ir                                                                                                    | nfo/asp/Forum/                                                                                                    | Forum.asp?at=1836372064897004                                                                                                    | 40924203&ve                                                                                                    | er=1585027251390                                                                                                    |                                                                                                    |                                                                                                    |                                           |
| 🗊 Форум сис                                                                                                    | стемы Сето                                                                                                    | евой Город. Образован                                                                                                    | ие                                                                                                    |                                                                                                    |                                                                                                    |                                                                                                    | 0                                         |
| Модераторы: Абр<br>Завуч, Учитель), Б<br>Александровна (А<br>Учитель), Дегтяре<br>Учитель), Иушина<br>Учитель), Конкина<br>(Администратор,<br>(Администратор,<br>(Диитель), Распоп<br>Сидорова Н. Н. (А<br>Психолог / Социа.<br>Сергеевна (Учите<br>Учитель), Чертоля | рамович Г. В. (,<br>Администратс<br>28 А. П. (Завуч,<br>а Татьяна Степ<br>а Екатерина Е<br>Учитель), Лек<br>Учитель), Пис<br>ина Ю. В.3 (Уч<br>дминистратој<br>льный педагс<br>ль), Торопчин<br>ас Г. Н. (Админ | Администратор, Учитель), Бабч<br>. (Завуч, Учитель), Боровцова Ал<br>ор, Учитель, Психолог / Социаль<br>. Учитель), Жекинбаева С. И. (Уч<br>ановна (Администратор, Учите<br>. Ладимировна (Администратор, Учите<br>арова В. А. (Администратор, Учи<br>арова В. А. (Администратор, Учи<br>итель), Рейль И. С. (Завуч, Учите<br>о, Учитель, Психолог / Социалы<br>ог), Сорокина Т. С. (Администрат<br>а О. А. (Администратор, Учител<br>истратор, Учитель), Шнайдер О | енко Ольга<br>нена Владим<br>ный педаго<br>итель), Заха<br>ль), Каратае<br>, Учитель, Р<br>нь, Родитель<br>птель), Поло<br>ль), Репьев<br>ый педагог<br>ор, Учитель<br>,), Тюрина Л<br>. И. (Админи | Витальевна (Учит<br>иировна (Учитель<br>и), Гусаченко Нин<br>рова Лариса Лео<br>ва Светлана Васі<br>одитель), Костаре<br>), Матвеев Викто<br>сухина Г. А. (Адми<br>а Нина Григорьев<br>), Соколова Юлия<br>), Танков Сергей И<br>. А. (Учитель), Чер<br>астратор, Учитель | гель), Бауэ)<br>), Воропае<br>а Михайис<br>нидовна (А<br>ильевна (А<br>ева Светла<br>р Александ<br>инистратор<br>инистратор<br>ина (Админ<br>и Ивановна<br>Иванович (<br>толяс А. С.<br>) | р О.Ф. (Администра<br>ва Мария<br>эвна (Администратор,<br>дминистратор,<br>дминистратор,<br>на Алексеевна<br>дрович<br>э, Учитель), Попова<br>истратор, Учитель,<br>Читель), Титова Г<br>(Администратор, | ратор,<br>тор,<br>а А. Г.<br>»),<br>алина |
| • Добавить                                                                                                    | • Удалить                                                                                                    | Модераторы форума                                                                                                    |                                                                                                    |                                                                                                    |                                                                                                    |                                                                                                    |                                           |
| beero tem. 1                                                                                                    |                                                                                                    | Тема                                                                                                    | Автор                                                                                                    | Модераторы                                                                                                    | Ответов                                                                                                    | Последнее<br>сообщение                                                                                                    | 1                                         |
| 🔲 Вопросы учи                                                                                                    | телю                                                                                                    |                                                                                                    | Танков<br>С.И                                                                                                    | Назначить                                                                                                    | 1                                                                                                    | Вт, 24 Мар. 2020<br>Танков С.И                                                                                                    | 11:17                                     |
| 🔲 Отметить все т                                                                                                    | гемы на стран                                                                                                    | ице                                                                                                    |                                                                                                    |                                                                                                    |                                                                                                    | 1                                                                                                    |                                           |
| <ul> <li>Отметить все т</li> <li>Вопросы учителю</li> </ul>                                                                                                    | гемы на стран                                                                                                    | иице                                                                                                    | -                                                                                                    |                                                                                                    |                                                                                                    |                                                                                                    |                                           |
| <ul> <li>Отметить все т</li> <li>вопросы учителю</li> <li>Удалить</li> </ul>                                                                                                    | гемы на стран                                                                                                    | иице                                                                                                    | -                                                                                                    | ¥ 6 - 66                                                                                                    |                                                                                                    |                                                                                                    |                                           |
| Отметить все т Вопросы учителю Ушалить сого сообщений: 1 Автор Таккое СИ Ушалить СПОСОДИНИИ: 1                                                                                                    | ГЕМЫ НА СТРАН<br>абемления (в. 134 мар. 2020 11.17<br>Дарогие ребята) Здесь вы                                                                                                    | ище                                                                                                    | Coosi                                                                                                    | ųerine                                                                                                    |                                                                                                    |                                                                                                    |                                           |
| ОТМЕТИТЬ ВСЕ Т     ОТМЕТИТЬ ВСЕ Т     ОТМЕТИТЬ ВСЕ Т     ОТМЕТИТЬ ВСЕ Т     ОТМЕТИТЬ ВСЕ СОЩЕНИЯ     ОТМЕТИТЬ ВСЕ СООбщЕНИЯ НА СТРАНИЯ     ОТМЕТИТЬ ВСЕ СООбщЕНИЯ НА СТРАНИЯ втор  006щения                                                                           | Гемы на стран<br>Добалени 91,24 мар. 2020 11.17<br>Дорогие ребитат Здесь вы                                                                                                    | иице<br>мажете задявать свои вопросу по выполнению той кли иной донал<br>Танков СИ<br>Соджите как выполнять задание №12 на 159 странице учеб                                                                                                    | ο ο ο ο ο ο ο ο ο ο ο ο ο ο ο ο ο ο ο                                                                                                    | цение                                                                                                    | Здесь м<br>конкрет                                                                                                    | ожно задать<br>гный вопрос                                                                                                    | по                                        |
| Стметить все т<br>Вопросы учителю<br>Удалить<br>Собщения: 1<br>Автор<br>Писто<br>Писто<br>Собщения на страния<br>автор<br>206щение                                                                                                    | Гемы на стран<br>Добамен В (14 Мар. 2020 11.17<br>Дорогне ребята! Здесь вы                                                                                                    | можете задавать свои вопросу по выполнению той или иной домал<br>Танков С.И<br>Сказките как выполнять задание №12 на 159 странице учеб                                                                                                    | енка Мікформатика 7 кл                                                                                                    | цение<br>асс?                                                                                                    | Здесь м<br>конкрет<br>задания<br>Пример                                                                                                    | южно задать<br>гный вопрос<br>ю, используя<br>о сообщения                                                                                                    | ,<br>по<br>1 по                           |